**IEEE PELS Day Crossword Access Instructions** 

For 1<sup>st</sup> time users:

To get access to the crossword puzzle,

- 1. Goto the IEE PELS website: https://www.ieee-pels.org/
- 2. Under the education tab, select Crossword Puzzles.

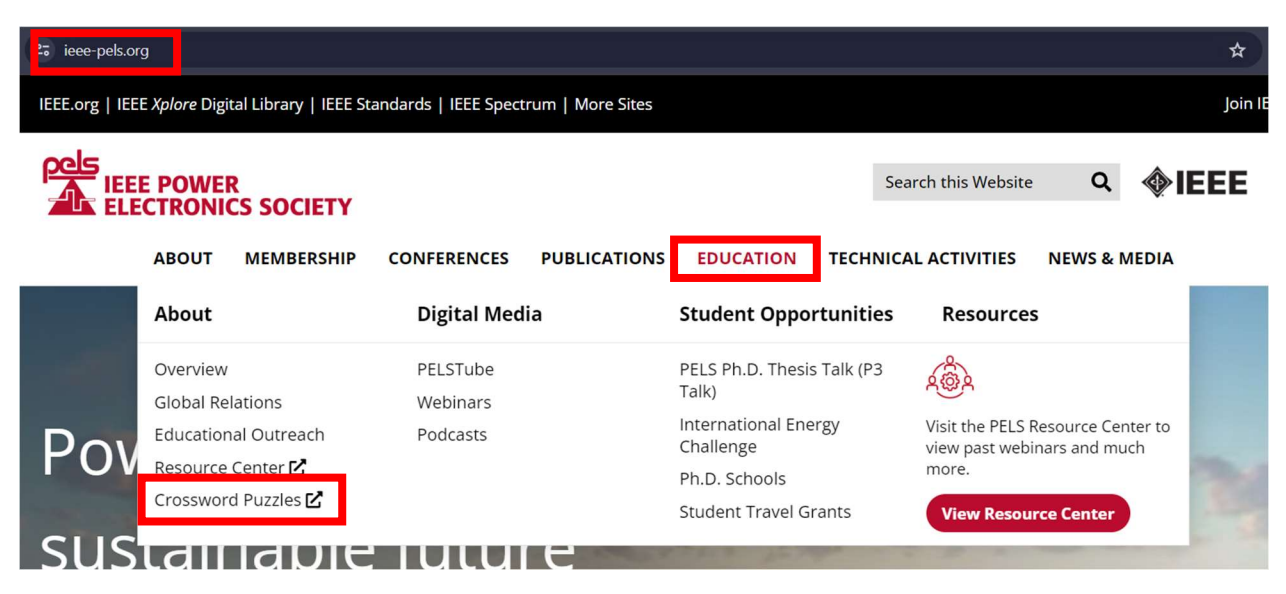

3. On the TEES Instructure page, select enroll now.

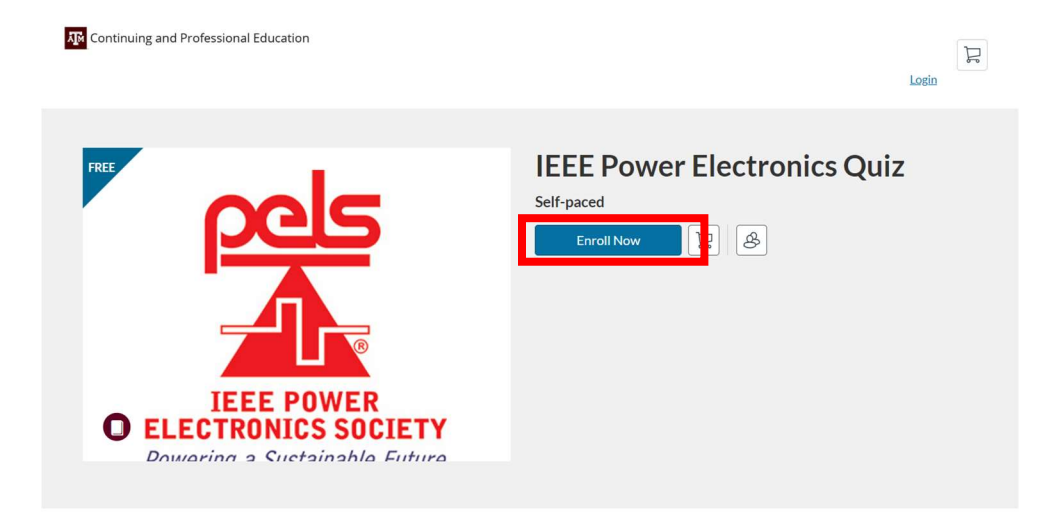

4. Fill in the registration form and login to your account.

| Enterraintaine                                   |                                                         |
|--------------------------------------------------|---------------------------------------------------------|
| Email                                            |                                                         |
| Enter Email                                      |                                                         |
| Confirm Email                                    |                                                         |
| Enter Email                                      |                                                         |
| Email used on registration                       | n                                                       |
| I agree to the <u>Accepta</u><br><u>Policy</u> . | <u>able Use Policy</u> and acknowledge the <u>Priva</u> |
|                                                  | <b>2</b>                                                |

1. On the TEES Instructure page, select login.

| Continuing and Professional Education         | Login                                     |
|-----------------------------------------------|-------------------------------------------|
| REF<br>POWER<br>Dewaring a Sustainable Eutura | IEEE Power Electronics Quiz<br>Self-paced |

2. Login with your credentials.

| Continuing and<br>Professional Education |        |
|------------------------------------------|--------|
| Email                                    |        |
| Password                                 |        |
| Stay signed in                           |        |
| Forgot Password?                         | Log In |

3. After logging in, you will be redirected to the enrollment page. Select your name from the top right corner and select the My courses option.

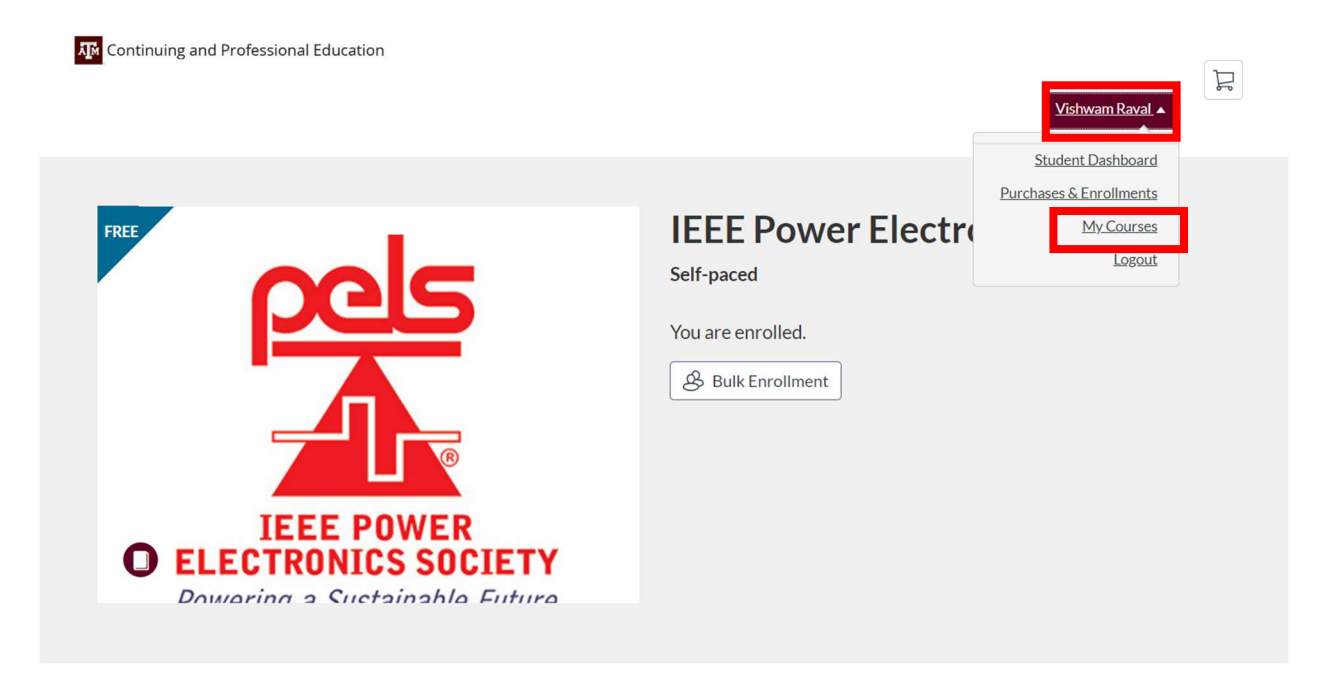

4. Select the IEEE Power Electronics course on your dashboard.

## Dashboard

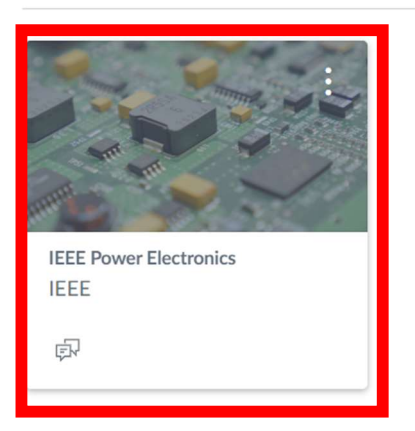

5. On the homepage, select the "Take me to Puzzle Page" image.

## **IEEE Power Electronics**

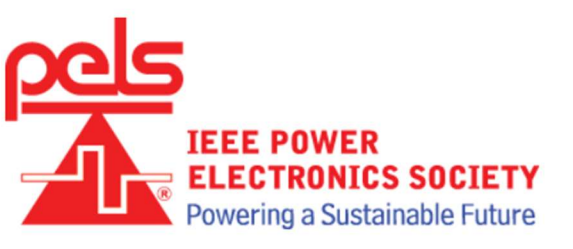

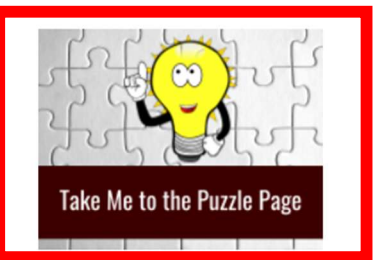

## Welcome to IEEE Power Electronics Society (PELS)

IEEE Power Electronics Society (PELS) Puzzlers is a recreational engineering community that solves, quizzes, brain-teasers and crossword puzzles related to the fields of interest of the society that includes the development and application of power electronic systems and technologies, which encompass the effective use of electronic components, the application of circuit theory and design techniques, and the development of analytical methods and tools for efficient electronic conversion, control, and conditioning of electric power to enable the sustainable use of energy.

- Applications of Power Electronics Include:
- Automobiles, Computer and Telecommunications Equipment, Consumer Electronics Products, Data Centers, Industrial and Commercial Systems, lighting, Mass Transportation, Medical Devices, Renewable Energy Systems, Space and Military Systems, Utility Power and Smart Grids and many more.
- 6. On the Puzzle Page, select the "Take the Quiz" button to start the crossword.

### 2024 PELS Day (June) Puzzle

Due Jun 21 at 11:59pmPoints 100Questions 2Available Jun 18 at 8:30pm - Jun 21 at 11:59pmTime Limit 1,440 MinutesAllowed Attempts 2

### Instructions

This month's Puzzle is brought to you by Mariana Espinola and John Noon of the PELS Day Planning Committee.

Five (randomly picked) correct puzzlers will receive IEEE PELS T-shirts. Please watch for the email.

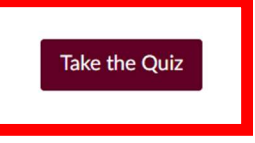

General Instructions: Answer all the questions in UPPERCASE letters in the blanks under the crossword.

÷

For returning users:

- 1. Goto the IEE PELS website: https://www.ieee-pels.org/
- 2. Under the education tab, select Crossword Puzzles.

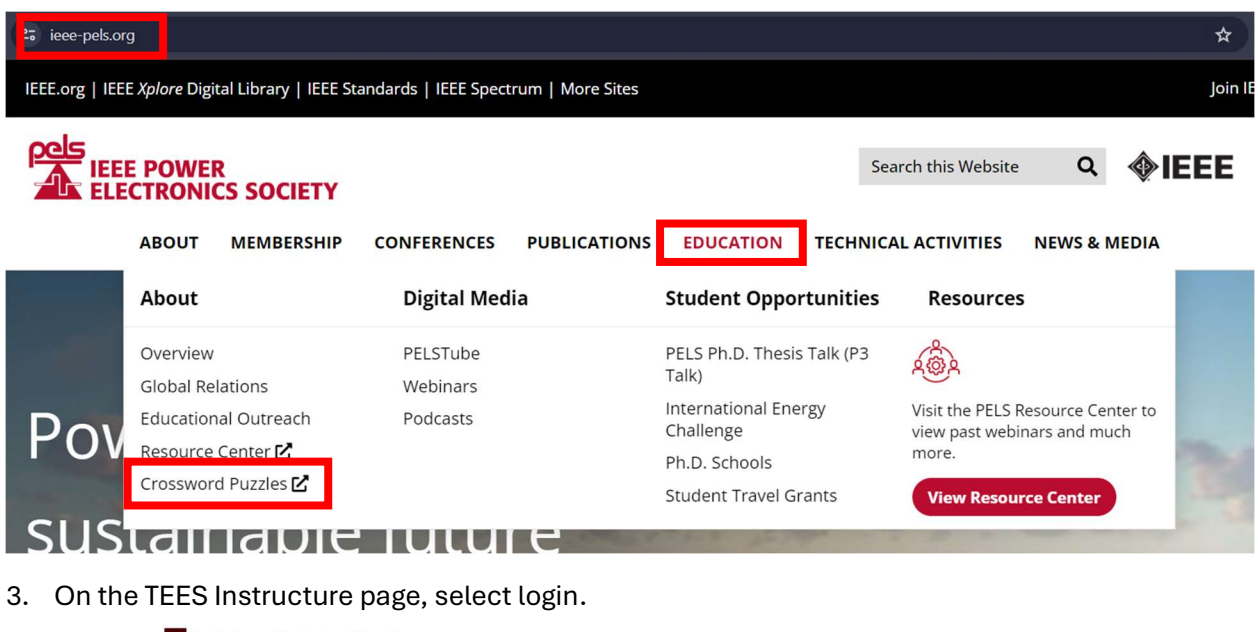

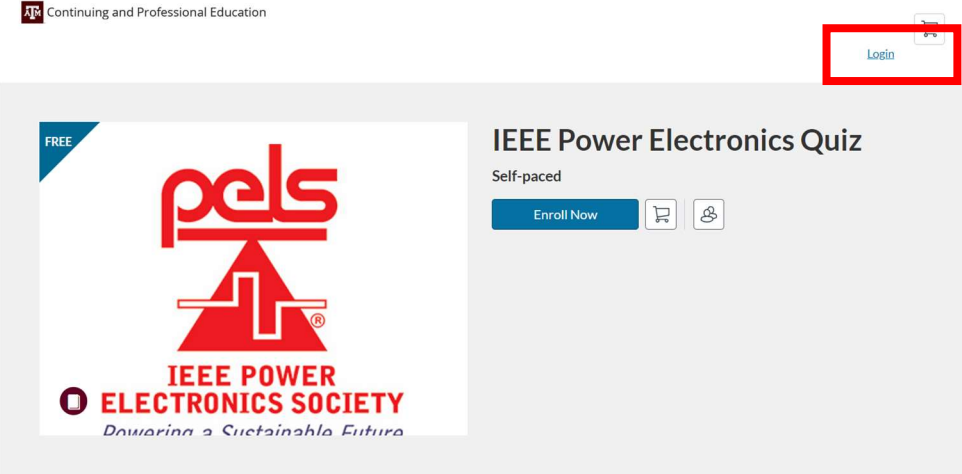

4. Login with your credentials.

| Continuing and<br>Professional Ecucation |        |
|------------------------------------------|--------|
| Email                                    |        |
| Password                                 |        |
| Stay signed in <u>Forgot Password?</u>   | Log In |

5. After logging in, you will be redirected to the enrollment page. Select your name from the top right corner and select the My courses option.

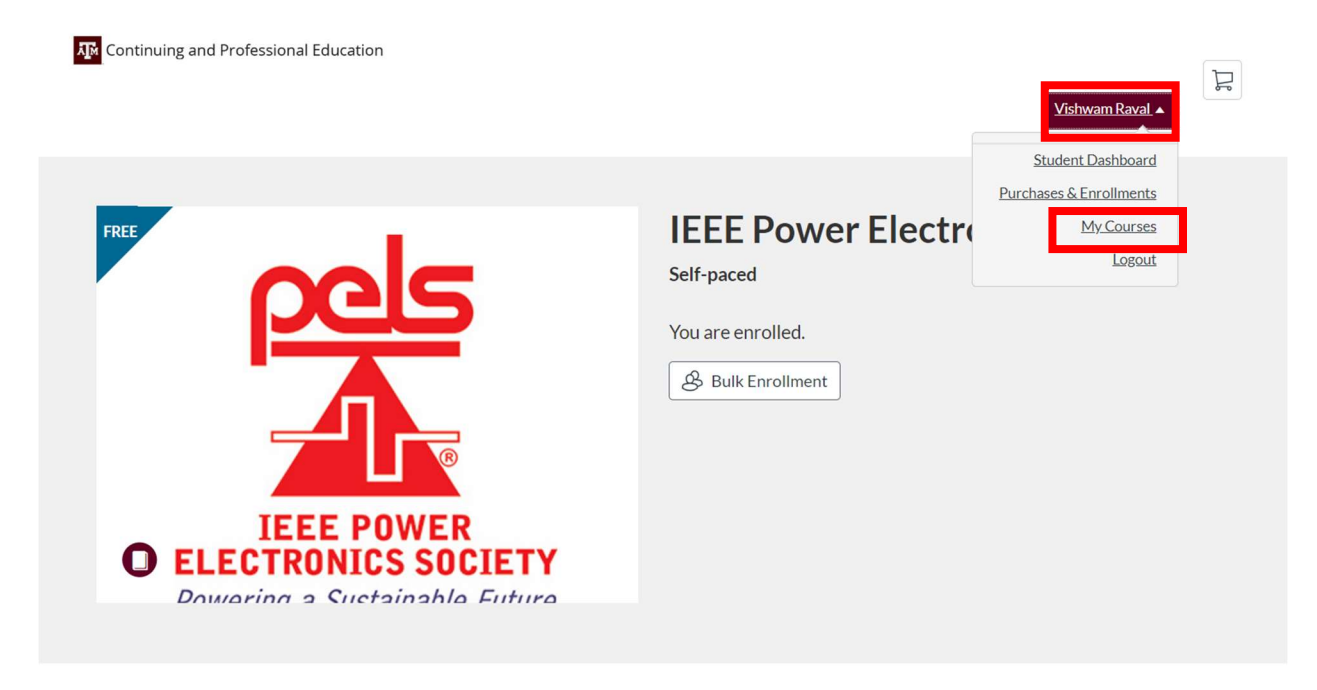

6. Select the IEEE Power Electronics course on your dashboard.

# Dashboard

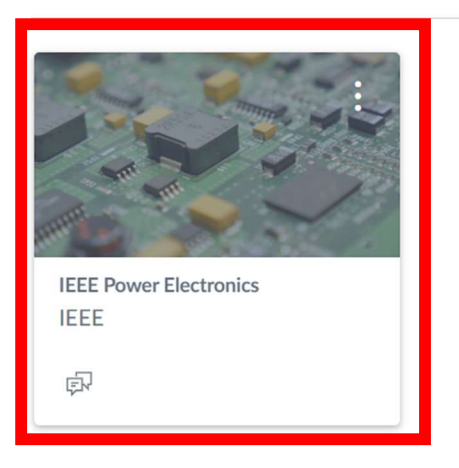

7. On the homepage, select the "Take me to Puzzle Page" image.

### **IEEE Power Electronics**

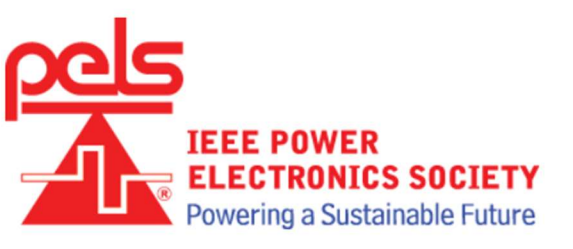

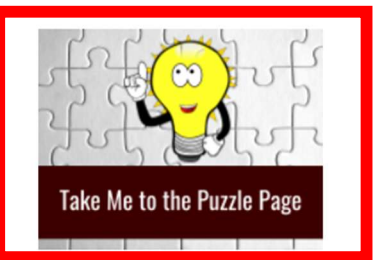

## Welcome to IEEE Power Electronics Society (PELS)

IEEE Power Electronics Society (PELS) Puzzlers is a recreational engineering community that solves, quizzes, brain-teasers and crossword puzzles related to the fields of interest of the society that includes the development and application of power electronic systems and technologies, which encompass the effective use of electronic components, the application of circuit theory and design techniques, and the development of analytical methods and tools for efficient electronic conversion, control, and conditioning of electric power to enable the sustainable use of energy.

- Applications of Power Electronics Include:
- Automobiles, Computer and Telecommunications Equipment, Consumer Electronics Products, Data Centers, Industrial and Commercial Systems, lighting, Mass Transportation, Medical Devices, Renewable Energy Systems, Space and Military Systems, Utility Power and Smart Grids and many more.
- 8. On the Puzzle Page, select the "Take the Quiz" button to start the crossword.

### 2024 PELS Day (June) Puzzle

Due Jun 21 at 11:59pmPoints 100Questions 2Available Jun 18 at 8:30pm - Jun 21 at 11:59pmTime Limit 1,440 MinutesAllowed Attempts 2

### Instructions

This month's Puzzle is brought to you by Mariana Espinola and John Noon of the PELS Day Planning Committee.

Five (randomly picked) correct puzzlers will receive IEEE PELS T-shirts. Please watch for the email.

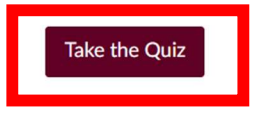

General Instructions: Answer all the questions in UPPERCASE letters in the blanks under the crossword.

÷